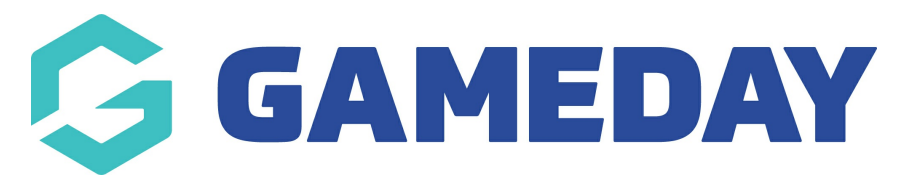

# How do I configure Gender Identity fields for my hierarchy?

Last Modified on 18/04/2024 1:33 pm AEST

With the introduction of Gender Identity Capability, GameDay administrators can configure gender-related fields to be editable or compulsory on registration forms or when editing a member record for their own organisation database, or organisations within their hierarchy.

As a Club-level administrator or above, you can configure your Gender fields within your database by following the steps below:

Note: If the field setting has already been applied from a higher level database, you may not have access to update the display settings for a particular field.

#### 🤑 🎯 🕐 🖊 🕵 벖 2 GameDay Passport Training Get Started Details Edit Contacts Edit 12 Stack Lane Vice President Treasurer President (Primary Contact) Melbourne Margaret Bell Barry Driscoll Melissa Boyle VIC, AUSTRALIA, 3000 0400100202 0400100200 0400100201 +61400100200 (Phone) <u>hello@mygameday.app</u> hello@mygameday.app hello@mygameday.app hello@mygameday.app Secretary Barrett Ferguson 0400100203 hello@mygameday.app Show more ~ 2. If you are an Association administrator, click SETTINGS (if you are not an Association administrator, you can select **FIELD CONFIGURATION** from this menu and skip straight to step 4)

#### 1. In the top-right corner, open the SETTINGS COG

| Q Search      | ťi‡                                                                              |                                                              |                                                            | 😝 🎯 🕐 雄 🌘                                                 | RS |
|---------------|----------------------------------------------------------------------------------|--------------------------------------------------------------|------------------------------------------------------------|-----------------------------------------------------------|----|
| GameDay Pass  | port Training Get Started                                                        |                                                              |                                                            | Settings<br>User Management                               |    |
|               | Details Edit                                                                     | Contacts Edit                                                |                                                            | Process Log<br>Audit Log                                  |    |
|               | 12 Stack Lane                                                                    | President (Primary Contact)                                  | Vice President                                             | Tr CDark Mode                                             |    |
|               | Melbourne<br>VIC, AUSTRALIA, 3000<br>+61400100200 (Phone)<br>hello@mygameday.app | Margaret Bell<br>0400100200<br><u>hello@mygameday.app</u>    | Barry Driscoll<br>0400100201<br><u>hello@mygameday.app</u> | Melissa Boyle<br>0400100202<br><u>hello@mygameday.app</u> |    |
| Add/Edit Logo |                                                                                  | Secretary                                                    |                                                            |                                                           |    |
|               |                                                                                  | Barrett Ferguson<br>0400100203<br><u>hello@mygameday.app</u> |                                                            |                                                           |    |
|               |                                                                                  | Show more Y                                                  |                                                            |                                                           |    |

### 3. Click FIELD CONFIGURATION

| Configuration                       |                                                                                                    |                                                        |                                                                                                    |                      |
|-------------------------------------|----------------------------------------------------------------------------------------------------|--------------------------------------------------------|----------------------------------------------------------------------------------------------------|----------------------|
| These configuration options allow y | ou to modify the data and behaviour of t<br>Configure Database Fields                                       | he system.<br>Setup Registrations                      | Manage Competitions                                                                                                    | Other                |
| Password Management<br>Permissions  | Custom Fields<br>Field Configuration<br>Manage Lookup Information<br>Member Packages<br>Member List Display | Age Groups<br>Seasons<br>Clearance Settings<br>Opt-Ins | Statistics Templates<br>Ladder Templates<br>Fixture Templates<br>Media Outlets<br>Finals Eligibility Settings<br>Match Day Reports | <u>Fitness Tests</u> |

- 4. Under **MEMBER FIELDS** scroll to find the following fields:
  - Gender at Birth
  - Gender Identity
  - Different Identity

| ✓ Country of Birth (Parent/Guardian 2) | For my level Let levels below choose | For levels below Let levels below choose | Registration Form Let levels below choose |
|----------------------------------------|--------------------------------------|------------------------------------------|-------------------------------------------|
| ✓ Preferred name                       | For my level Editable                | For levels below Editable                | Registration Form Hidden                  |
| ✓ Date of Birth                        | For my level Compulsory              | For levels below Compulsory              | Registration Form Compulsory              |
| ✓ Place (Town) of Birth                | For my level Let levels below choose | For levels below Let levels below choose | Registration Form Let levels below choose |
| ✓ Country of Birth                     | For my level Compulsory              | For levels below Compulsory              | Registration Form Compulsory              |
| ✓ Gender at Birth                      | For my level Compulsory              | For levels below Compulsory              | Registration Form Compulsory              |
| ✓ Gender Identity                      | For my level Editable                | For levels below Editable                | Registration Form Editable                |
| ✓ Different Identity                   | For my level Let levels below choose | For levels below Let levels below choose | Registration Form Let levels below choose |
| ✓ Deceased?                            | For my level Let levels below choose | For levels below Let levels below choose | Registration Form Let levels below choose |
| ✓ Eye Colour                           | For my level Let levels below choose | For levels below Let levels below choose | Registration Form Let levels below choose |
| ✓ Hair Colour                          | For my level Let levels below choose | For levels below Let levels below choose | Registration Form Let levels below choose |
| ✓ Ethnicity                            | For my level Let levels below choose | For levels below Let levels below choose | Registration Form Let levels below choose |
|                                        |                                      |                                          |                                           |

5. Click the arrow next to the name of the field to expand their display settings

| ✓ Gender at Birth    | For my level Compulsory              |        | For levels below Compulsory              |          | Registration Form Compulsory              |                          |
|----------------------|--------------------------------------|--------|------------------------------------------|----------|-------------------------------------------|--------------------------|
| Gender Identity      | Let levels below<br>choose           | Hidden | Read Only                                | Editable | Compulsory                                | Add Only<br>(Compulsory) |
| For my level         | 0                                    | 0      | 0                                        | ۲        | 0                                         | 0                        |
| For levels below     | 0                                    | 0      | 0                                        | ۲        | 0                                         | 0                        |
| Registration Form    | 0                                    | 0      | 0                                        | ۲        | 0                                         | 0                        |
| ✓ Different Identity | For my level Let levels below choose |        | For levels below Let levels below choose |          | Registration Form Let levels below choose |                          |

- 6. Apply the relevant display setting as per the below:
  - Let levels below choose: This gives lower levels the ability to choose how they want this to display. This option is best if you are not fussed about whether or not clubs choose to use this field.
  - Hidden: This means the field does not appear at all.
  - **Read Only:** This field will display as optional, however it cannot be edited only use this option if the answer to this field won't change
  - **Editable:** This means that the field will display, but it can be left blank if they don't want to answer this field.
  - **Compulsory:** This means that the field will display, and it must be completed before saving.
  - Add Only (Compulsory): This means the field will appear as compulsory but it cannot be edited once it has been completed.

| ✓ Gender at Birth    | For my level Compulsory              |        | For levels below Compulsory              |          | Registration Form Compulsory              |                          |
|----------------------|--------------------------------------|--------|------------------------------------------|----------|-------------------------------------------|--------------------------|
| ∧ Gender Identity    | Let levels below<br>choose           | Hidden | Read Only                                | Editable | Compulsory                                | Add Only<br>(Compulsory) |
| For my level         | 0                                    | 0      | 0                                        | ۲        | 0                                         | 0                        |
| For levels below     | 0                                    | 0      | 0                                        | ۲        | 0                                         | 0                        |
| Registration Form    | 0                                    | 0      | 0                                        | ۲        | 0                                         | 0                        |
| ✓ Different Identity | For my level Let levels below choose |        | For levels below Let levels below choose |          | Registration Form Let levels below choose |                          |

There are three options that control where these fields display:

- For my level: The field setting selected will apply to administrators within your own database when adding or editing a member record.
- For levels below: The field setting selected will apply (and be locked) to administrators at levels below your own when adding or editing a member record.
- **Registration Form:** The field settings selected will apply to all of your registration forms.

| ✓ Gender at Birth    | For my level Compulsory              |        | For levels below Compulsory              |          | Registration Form Compulsory              |                          |
|----------------------|--------------------------------------|--------|------------------------------------------|----------|-------------------------------------------|--------------------------|
| ∧ Gender Identity    | Let levels below<br>choose           | Hidden | Read Only                                | Editable | Compulsory                                | Add Only<br>(Compulsory) |
| For my level         | 0                                    | 0      | 0                                        | ۲        | 0                                         | 0                        |
| For levels below     | 0                                    | 0      | 0                                        | ۲        | 0                                         | 0                        |
| Registration Form    | 0                                    | 0      | 0                                        | ۲        | 0                                         | 0                        |
| ✓ Different Identity | For my level Let levels below choose |        | For levels below Let levels below choose |          | Registration Form Let levels below choose |                          |

## 7. Scroll down to the bottom of the page and click **SAVE OPTIONS**

|                                                              | ✓ Are you an accredited coach?                             | For my level Let levels below choose | For levels below Let levels below choose |  |  |  |  |  |  |
|--------------------------------------------------------------|------------------------------------------------------------|--------------------------------------|------------------------------------------|--|--|--|--|--|--|
| ✓ Coaching Accreditation Expiry                              |                                                            | For my level Let levels below choose | For levels below Let levels below choose |  |  |  |  |  |  |
|                                                              | ✓ Do you identify as Aboriginal or Torres Strait Islander? | For my level Let levels below choose | For levels below Let levels below choose |  |  |  |  |  |  |
|                                                              | ✓ Voucher Number                                           | For my level Let levels below choose | For levels below Let levels below choose |  |  |  |  |  |  |
| Sav                                                          | Save Options                                               |                                      |                                          |  |  |  |  |  |  |
| © Copyright GameDay. All rights reserved. Powered by GameDay |                                                            |                                      |                                          |  |  |  |  |  |  |